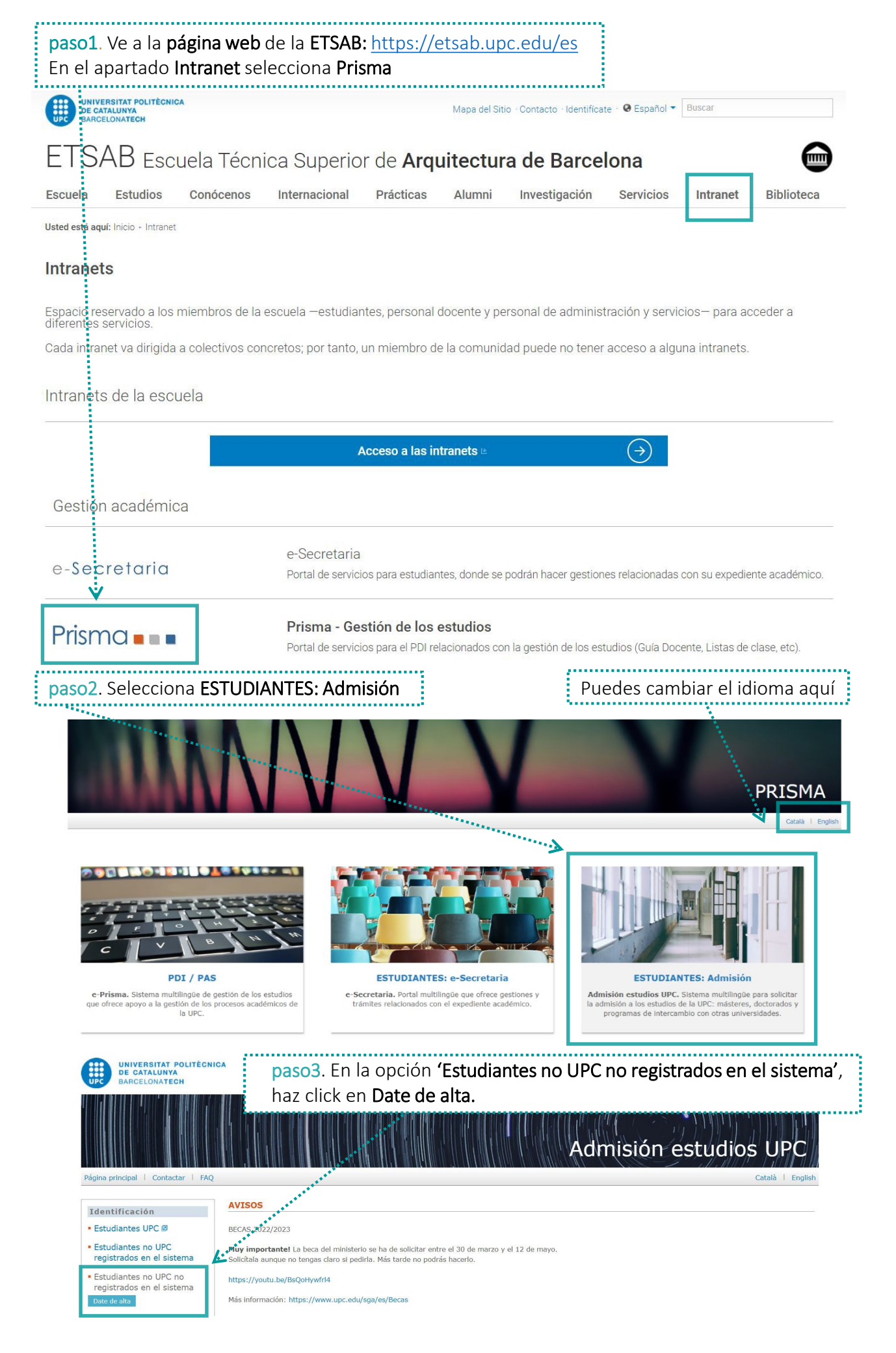

| 🛚 Alta usuario/a                                                                                                    | 3.1 Completa la información                                                                                                    |
|----------------------------------------------------------------------------------------------------|----------------------------------------------------------------------------------------------------|
| INFORMACIÓN DE PROTECCIÓN DE D                                                                                                    | ATOS                                                                                                    |
| Responsable del tratamiento                                                                                                    | Universitat Politècnica de Catalunya                                                                                                    |
| Datos de contacto del delegado de protección de                                                                                                    | datos Universitat Politècnica de Catalunya 🚇                                                                                                    |
| Finalidades del tratamiento                                                                                                    | F01.1 Acceso estudiantes Másters y Doctorados                                                                                                    |
| Legitimación                                                                                                    | El tratamiento es necesario para cumplir una misión realizada en interés público o en el ejercicio de poderes públicos. Ley                                                                                                    |
|                                                                                                    | Orgánica 6/2001, de 21 de diciembre, de Universidades.                                                                                                    |
| Destinatarios                                                                                                    | Cesiones: En la oficina de acceso en la Universitat de la Generalitat de Cataluña.                                                                                                    |
|                                                                                                    | Transferencias internacionales: No se cederán datos a terceros, excepto en caso de obligación legal.                                                                                                    |
| Derechos de las personas                                                                                                    | Solicitar el acceso, la rectificación o supresión, la limitación del tratamiento. Oponerse al tratamiento.Portabilidad de los datos. 🖪                                                                                                    |
| Plazo de conservación                                                                                                    | Mientras sea necesario para cualquiera de los propósitos descritos en nuestra política de conservación. 🕮                                                                                                    |
| Reclamación                                                                                                    | Cuando no haya sido satisfecho el ejercicio de sus derechos, puede presentar una reclamación ante la APDCAT: apdcat.gencat.cat                                                                                                    |
| He leido y acepto la política de privacidad. DATOS PERSONALES V                                                                                                    | <b>3.2</b> Debes <b>aceptar</b> la política de privacidad                                                                                                    |
| Datos necesarios para darse de alta en el sistema de pr<br>darte de alta <b>ponte en contacto con nosotros</b> .<br>Los datos con * obligatorios.                                                   | inscripción de la UPC. Al darte de alta recibirás un correo electrónico con la contraseña y un enlace para validar tu cuenta. Si tienes alguna duda sobre como                                                                                                    |
| L'aplicació està disponible en 3 idiomes, si vois canviar u<br>La aplicación está disponible en 3 idiomas, si quieres ca<br>confusas.<br>The application is available in 3 languages, if you want I | 'idioma fes servir els enllaços que hi ha a la barra superior a la dreta. Si fas servir el traductor automàtic del navegador pots obtenir traduccions confuses.<br>nbiar de idioma utiliza los enlaces que hay en la barra superior a la derecha. Si usas el traductor automático del navegador puedes obtener traducciones<br>o change the language use the links in the top right bar. Using the browser automatic translator can lead to confusing translations. |
| Nombre* Primer apellido* Nacionalidad* País nacimiento*                                                                                                    | Segundo apellido     Tipo documento*     Núm. documento* [i]     Género*       Provincia nacimiento*     Fecha nacimiento*     Idioma comunicación*       DD/MM/YYYY     Idioma comunicación*                                                                                                    |
|                                                                                                    | El documento debe de ser vigente para todo el periodo de tu estancia                                                                                                    |

| DIRECCION ELECTRONIC   | CA                                  |                                                  | 0 F F                                          |                    |
|------------------------|-------------------------------------|--------------------------------------------------|------------------------------------------------|--------------------|
| Dirección electrónica* |                                     | Vuelve a escribir la dirección electrónica*      | Contraseña*                                    | Repite contraseña* |
| No soc un robot        | reCAPTCHA<br>Privadesa - Condicions | <b>3.3</b> Tienes que resolver el <b>captcha</b> | <b>3.4</b> Haz click en<br><b>Date de alta</b> |                    |

Date de alta

## Se enviará un mail a la dirección de correo electrónica registrada para activar la cuenta

| = M Gmail                 | Q       | Buscar mensaje                                                                                     | •              |                           |    |
|---------------------------|---------|----------------------------------------------------------------------------------------------------|----------------|---------------------------|----|
| - Redactar                | <i></i> |                                                                                                    |                | 2 de 10 < > Es 👻 🤹        | 11 |
| Recibidos                 | 1       | Message sent by the UPC studies admission system. $\ensuremath{\mathtt{Reclibiton}\xspace}\xspace$ |                | ē 🛛 📕                     | 9  |
| ★ Destacados ♥ Pospuestos | (2      | Correu UPC *prisma@upc.edu*<br>para MO8.ETSAB *                                                    | paso4. Abre el | mar., 30 oct. 12:46 🛠 🛧 : | D  |
| > Enviados                |         | XA inglés → español → Traducir mensaje CONTRASEÑA CONTRASEÑA                                       | email v haz    | Desactivar para: inglés × |    |
| <ul><li>✓ Más</li></ul>   |         | Your provisional password is (remember that you can change it in the application): 100%MOB&relint  | click en       |                           | ÷  |
| a mob -                   | +       | Activate account                                                                                   | 'Activar       |                           |    |
|                           |         |                                                                                                    | cuenta'        |                           |    |

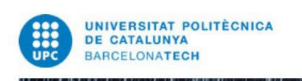

paso5. Repite los pasos 1 y 2 y entra en Prisma pero esta vez haz click en
'Estudiantes no UPC registrados en el sistema' e identifícate con tu usuario (email) y la contraseña que has creado

Admisión estudios UPC

| Página principal   Contactar   FAQ                                   |                                                                      | *                                   |                                           |                                       | Català   English                    |
|----------------------------------------------------------------------|----------------------------------------------------------------------|-------------------------------------|-------------------------------------------|---------------------------------------|-------------------------------------|
| ]                                                                    | AVICOC                                                               |                                     |                                           |                                       |                                     |
| Identificación                                                       | AV1505                                                               |                                     |                                           |                                       |                                     |
| <ul> <li>Estudiantes UPC III</li> </ul>                              | BECAS 2022/2023                                                      |                                     |                                           |                                       |                                     |
| <ul> <li>Estudiantes no UPC<br/>registrados en el sistema</li> </ul> | Muy importante! La beca del min<br>Soliciola aunque no tongas dare s | isterio se ha de solicitar entre el | 30 de marzo y el 12 de mayo.              |                                       |                                     |
| Usuario/a                                                            | Soliticada aunque no tengas ciaro s                                  | r pedina. Mas tarde no pouras na    | aceno.                                    |                                       |                                     |
|                                                                      | https://youtu.be/BsQoHywfrl4                                         |                                     |                                           |                                       |                                     |
| Contrasena                                                           | Más información: https://www.upo                                     | .edu/sga/es/Becas                   |                                           |                                       |                                     |
|                                                                      | NOTIONAC                                                             |                                     |                                           |                                       |                                     |
| No soy un                                                            | NOTICIAS                                                             |                                     |                                           |                                       |                                     |
|                                                                      | NOVEDADES                                                            |                                     |                                           |                                       |                                     |
| recaptcha                                                            | NOVEDADES                                                            |                                     |                                           |                                       |                                     |
| Privacidad - Términos                                                |                                                                      |                                     |                                           |                                       |                                     |
| Entrar                                                               |                                                                      |                                     |                                           |                                       |                                     |
| J                                                                    |                                                                      | pa                                  | 506                                       |                                       |                                     |
|                                                                      |                                                                      |                                     | <ul> <li>Dates personal</li> </ul>        | <b>oc</b> y completa la               | información                         |
| Datos personales*                                                    | Datos person                                                         | ales* Ve                            | a Datos personal                          | es y completa la                      | IIIOIIIIacioii                      |
| Datos académicos*                                                    | IMPORTANTE: Para iniciar                                             | el proceso de preinscrinción debe   | s rellenar los <b>campos obligatorios</b> | marcados con asterisco (*) de l       | los apartados "Datos personales" v  |
| Solicitudes                                                          | "Datos académicos". Una vez                                          | rellenados, podrás seleccionar la   | a opción de estudio y realizar el pago    | o, si procede. Al terminar de rellena | ar o modificar los apartados "Datos |
| Información PCPD                                                     | personales y Datos academ                                            |                                     |                                           |                                       |                                     |
|                                                                      | cualquier momento para actu                                          | Ializarlos.                         | URANTE EL CURSO cuando no sepas           | cual es tu DOMICILIO DURANTE EL       | CURSU. Podras acceder a ellos en    |
| ,                                                                    | DATOS DERSONALES                                                     |                                     |                                           |                                       |                                     |
| 6.1 Haz click en                                                     | DATOS PERSONALES                                                     |                                     |                                           |                                       |                                     |
| Copiar datos                                                         | Nombre*                                                              | Primer apellido*                    | Segundo apellido                          | Tipo documento*                       | Núm. documento*                     |
| nara rellenar                                                        | Género*                                                              | Fecha alta                          | Fecha nac.                                | Nacionalidad*                         |                                     |
|                                                                      | Mujer 🗸                                                              | Duralization                        |                                           | británica 🗸                           |                                     |
| Domicilio                                                            | España V                                                             | Provincia*                          |                                           | Información adicional                 |                                     |
| durante el                                                           | Comarca nac.                                                         | Teléfono móvil*                     | Idioma com.*                              |                                       |                                     |
| <b>curso</b> . Una vez                                               | Daix Liobiegat                                                       |                                     | Castellano                                |                                       |                                     |
| instalado en                                                         | DOMICILIO FAMILIAR                                                   |                                     |                                           |                                       |                                     |
| Barcelona                                                            | País*                                                                | Provincia*                          | Municipio*                                | Información adicional                 |                                     |
| nodrás                                                               | España 🗸                                                             | Código postal*                      | ✓ ✓ ✓                                     |                                       |                                     |
| actualizar                                                           | Baix Llobregat                                                       |                                     |                                           |                                       |                                     |
|                                                                      | Tipo de vía*                                                         | Nombre vía (solo el nombi           | re)*                                      | Número*                               | Escalera, piso, puerta              |
| los datos                                                            |                                                                      |                                     |                                           |                                       |                                     |
| بر                                                                   | Consulta la lista de códigos                                         | ostales 🛛                           |                                           |                                       |                                     |
|                                                                      | 4                                                                    |                                     |                                           |                                       |                                     |
| DOMICILIO DUR                                                        | ANTE EL CURSO                                                        |                                     |                                           |                                       | ~                                   |
|                                                                      |                                                                      |                                     |                                           |                                       |                                     |
| Tipo residencia*                                                     | ~                                                                    |                                     |                                           |                                       |                                     |
| País*                                                                | Provincia*                                                           | Municipio*                          | Informac                                  | ción adicional                        |                                     |
| España                                                               | ~                                                                    | ~                                   | ~                                         |                                       |                                     |
| Comarca<br>Baix Llobregat                                            | Código postal*                                                       | Teléfono*                           |                                           |                                       |                                     |
| Tipo de vía*                                                         | Nombre vía (solo                                                     | el nombre)*                         | Número*                                   | Escal                                 | lera, piso, puerta                  |
|                                                                      | ×                                                                    | -                                   |                                           |                                       |                                     |
| Constar synadiant                                                    |                                                                      |                                     |                                           |                                       |                                     |
| Consulta la informa                                                  | e<br>sis de portecuión de detec 🗖                                    |                                     |                                           |                                       |                                     |
|                                                                      | cion de protección de datos. 🖻                                       |                                     |                                           |                                       |                                     |
|                                                                      |                                                                      |                                     |                                           |                                       | Cancelar Guardar                    |
|                                                                      |                                                                      |                                     |                                           |                                       |                                     |
|                                                                      |                                                                      |                                     |                                           |                                       | lvides <b>guardar</b>               |
|                                                                      |                                                                      |                                     |                                           |                                       | naco guaruar                        |

la información en cada paso

| a acadómicco*                                                                                                    |                             |                                                                                                    |                                        |                                                                                                    |                                                                                          |                                              |                                   |                               |
|----------------------------------------------------------------------------------------------------|-----------------------------|----------------------------------------------------------------------------------------------------|----------------------------------------|----------------------------------------------------------------------------------------------------|------------------------------------------------------------------------------------------|----------------------------------------------|-----------------------------------|-------------------------------|
| os acduernicos~                                                                                                    |                             | DATOS PERSONALES                                                                                                    |                                        |                                                                                                    |                                                                                          |                                              |                                   |                               |
| citudes<br>nación RGPD                                                                                                    |                             | Número doc. identidad                                                                                                    | Nombre y apellido                      | 05                                                                                                    |                                                                                          | Dire                                         | ección personal                   |                               |
|                                                                                                    |                             | TITULACIONES UNIVE                                                                                                    | RSITARIAS*                             |                                                                                                    |                                                                                          |                                              |                                   | ~                             |
| so7.                                                                                                    |                             | <b>Universidad</b><br>I - Politecnico di Milano                                                                                                    |                                        |                                                                                                    | <b>Titulación</b><br>Máster de A                                                         | rquitectura                                  |                                   | De accesos                    |
| adémicos                                                                                                    |                             | Añadir                                                                                                    |                                        |                                                                                                    |                                                                                          |                                              |                                   |                               |
| completa la                                                                                                    |                             | Máster                                                                                                    |                                        |                                                                                                    |                                                                                          |                                              |                                   |                               |
| formación                                                                                                    |                             | Los campos con * son oblig                                                                                                    | atorios. En el caso que n              | o encuentres tu r                                                                                                   | aís v/o univer                                                                           | sidad en la lista, nor fa                    | avor cancela el alta y comunica e | ste hecho al administrador de |
| querida                                                                                                    |                             | la aplicación.                                                                                                    | a partir del año 2009, tu              | titulación sorá d                                                                                                   | Grado o Más                                                                              | ter                                          | ,,                                |                               |
|                                                                                                    |                             | Titula sián de assessor a                                                                                                    |                                        |                                                                                                    | 0100001003                                                                               |                                              |                                   |                               |
|                                                                                                    |                             | [i]                                                                                                    | Italia                                 | dad                                                                                                    | ~                                                                                        |                                              |                                   |                               |
|                                                                                                    | :                           | Universidad*<br>I - Politecnico di Milano                                                                                                    |                                        |                                                                                                    |                                                                                          |                                              | ~                                 | Nivel titulación*             |
| 1 Rellena los                                                                                                    |                             | Titulación*<br>Máster de Arquitectura                                                                                                    |                                        |                                                                                                    |                                                                                          |                                              |                                   | Idioma titulación*            |
| mpos con                                                                                                    |                             | Año obtención*                                                                                                    |                                        | Nota final e                                                                                                    | studios 5                                                                                |                                              |                                   |                               |
| s estudios                                                                                                    |                             | Titulación                                                                                                    | Nombre titulación hon                  |                                                                                                    |                                                                                          | Otra titulación bo                           | mologada                          | Fecha bomologación            |
| irsando en                                                                                                    |                             | homologada<br>O Sí INO                                                                                                    | Otras                                  | lologudu                                                                                                    | ~                                                                                        |                                              | nologada                          | DD/MM/YYYY                    |
| universidad                                                                                                    |                             | Título legalizado<br>○ Sí ● No                                                                                                    | Nño legalización                       |                                                                                                    |                                                                                          |                                              |                                   |                               |
| e origen.                                                                                                    |                             | Becas y ayudas                                                                                                    |                                        |                                                                                                    |                                                                                          |                                              |                                   |                               |
| n año                                                                                                    |                             |                                                                                                    |                                        |                                                                                                    |                                                                                          |                                              |                                   |                               |
| otención pon                                                                                                    |                             |                                                                                                    |                                        |                                                                                                    |                                                                                          |                                              |                                   |                               |
| 024                                                                                                    |                             | Datos guardados correctar                                                                                                    | ente                                   |                                                                                                    |                                                                                          |                                              |                                   |                               |
|                                                                                                    |                             | <b>paso8</b> .<br>Añade las <b>len</b><br>que hablas                                                                                                    | guas                                   |                                                                                                    |                                                                                          |                                              |                                   | Cancear                       |
|                                                                                                    | - i.,                       |                                                                                                    |                                        |                                                                                                    |                                                                                          |                                              |                                   |                               |
| IDIOMAS                                                                                                    | <br>                        | *****                                                                                                    |                                        |                                                                                                    |                                                                                          |                                              |                                   |                               |
| IDIOMAS                                                                                                    | ectura                      |                                                                                                    | Escritura                              |                                                                                                    | Habla                                                                                    |                                              | Comprensión                       | oral                          |
| IDIOMAS<br>Idioma Lu<br>Español M                                                                                                    | ectura<br>luy bue           |                                                                                                    | <b>Escritura</b><br>Muy bueno          |                                                                                                    | <b>Habla</b><br>Muy bi                                                                   | ieno                                         | Comprensión<br>Muy bueno          | oral<br>Eli                   |
| IDIOMAS<br>Idioma Lu<br>Español M<br>Añadir                                                                                                    | ectura<br>luy bue           | no                                                                                                    | <b>Escritura</b><br>Muy bueno          |                                                                                                    | <b>Habla</b><br>Muy bi                                                                   | ieno                                         | Comprensión<br>Muy bueno          | oral<br>Eli                   |
| IDIOMAS<br>Idioma Lu<br>Español M<br>Añadir<br>Idioma                                                                                                    | ectura<br>luy bue           | no                                                                                                    | Escritura<br>Muy bueno                 |                                                                                                    | <b>Habia</b><br>Muy bi                                                                   | ieno                                         | Comprensión<br>Muy bueno          | oral<br>Eli                   |
| IDIOMAS<br>Idioma Lu<br>Español M<br>Añadir<br>Idioma                                                                                                    | ectura<br>luy bue           | atorios.                                                                                                    | Escritura<br>Muy bueno                 |                                                                                                    | Habia<br>Muy bi                                                                          | ieno                                         | Comprensión<br>Muy bueno          | oral<br>Eli                   |
| IDIOMAS                                                                                                    | ectura<br>n oblig           | atorios.                                                                                                    | Escritura<br>Muy bueno                 |                                                                                                    | Habia<br>Muy bi                                                                          | ieno                                         | Comprensión<br>Muy bueno          | oral<br>Eli                   |
| IDIOMAS<br>Idioma Lu<br>Español M<br>Añadir<br>Idioma<br>Los campos con * so<br>Idioma*<br>Español                                                                                            | ectura<br>luy bue           | atorios.<br>Método d<br>Materno                                                                                                    | Escritura<br>Muy bueno                 |                                                                                                    | Habia<br>Muy bi                                                                          | Jeno                                         | Comprensión<br>Muy bueno          | oral<br>Ei                    |
| IDIOMAS Idioma Lu Español M Añadir Idioma Los campos con * so Idioma* Español Nivel lectura                                                                                                   | ectura<br>iuy bue           | atorios.<br>Método d<br>Materno<br>Muy bu                                                                                                    | Escritura<br>Muy bueno                 | O Medio                                                                                                    | Habla<br>Muy br                                                                          | Jeno<br>O Nulo                               | Comprensión<br>Muy bueno          | oral<br>Ei                    |
| IDIOMAS<br>Idioma Lu<br>Español M<br>Añadir<br>Idioma<br>Los campos con * so<br>Idioma*<br>Español<br>Nivel lectura<br>Nivel escritura<br>Nivel habla                                         | ectura<br>uy bue            | atorios.<br>Método d<br>Materno<br>Muy bu<br>Muy bu<br>Muy bu<br>Muy bu<br>Muy bu<br>Muy bu                                                                                 | Escritura<br>Muy bueno<br>e obtención* | O Medio<br>O Medio                                                                                                  | Habla<br>Muy br<br>O Bajo<br>O Bajo<br>O Bajo                                            | ueno<br>O Nulo<br>O Nulo<br>O Nulo           | Comprensión<br>Muy bueno          | oral<br>Ei                    |
| IDIOMAS<br>Idioma Lu<br>Español M<br>Añadir<br>Idioma<br>Los campos con * so<br>Idioma*<br>Español<br>Nivel lectura<br>Nivel escritura<br>Nivel habla<br>Nivel comprensión o                  | ectura<br>luy bus           | atorios.<br>Método d<br>Materno<br>Muy bu<br>Muy bu<br>Muy bu<br>Muy bu<br>Muy bu<br>Muy bu<br>Muy bu<br>Muy bu<br>Muy bu<br>Muy bu<br>Muy bu<br>Muy bu<br>Muy bu<br>Muy bu | Escritura<br>Muy bueno                 | <ul> <li>Medio</li> <li>Medio</li> <li>Medio</li> <li>Medio</li> <li>Medio</li> <li>Medio</li> <li>Medio</li> </ul> | Habla<br>Muy by<br>Muy by<br>Allo<br>Allo<br>Allo<br>Allo<br>Allo<br>Allo<br>Allo<br>All | ueno<br>Nulo<br>Nulo<br>Nulo<br>Nulo<br>Nulo | Comprensión<br>Muy bueno          | oral                          |
| IDIOMAS<br>Idioma Lu<br>Español M<br>Añadir<br>Idioma<br>Los campos con * so<br>Idioma*<br>Español<br>Nivel lectura<br>Nivel lectura<br>Nivel escritura<br>Nivel habla<br>Nivel comprensión o | ectura<br>uy bue<br>n oblig | atorios.<br>Método d<br>Materno<br>Muy bu<br>Muy bu<br>Muy bu<br>Muy bu<br>Muy bu<br>Muy bu<br>Muy bu<br>Muy bu<br>Muy bu<br>Muy bu                                         | Escritura<br>Muy bueno                 | Medio<br>Medio<br>Medio<br>Medio                                                                                    | Habla<br>Muy bi<br>O Bajo<br>O Bajo<br>O Bajo<br>O Bajo                                  | Jeno<br>Nulo<br>Nulo<br>Nulo<br>Nulo<br>Nulo | Comprensión<br>Muy bueno          | oral<br>Ei                    |

## DOCUMENTACIÓN ELECTRÓNICA

|                                                                                                    | naso9 En Tino fichero selecciona 'Otro documento                                                                                                    | <b>' v adiunta</b> la                                                                                           |
|----------------------------------------------------------------------------------------------------|----------------------------------------------------------------------------------------------------|----------------------------------------------------------------------------------------------------|
|                                                                                                    | siguiente desumentesión                                                                                                    |                                                                                                    |
|                                                                                                    | siguiente documentación                                                                                                    |                                                                                                    |
|                                                                                                    | <b>1_</b> Formulario E I SAB de Solicitud como estudiante Visitante(abrir en u                                                                                                    | na ventana nueva),                                                                                              |
|                                                                                                    | cumplimentado con los datos personales del estudiante y firmado por                                                                                                    | el solicitante y el                                                                                             |
|                                                                                                    | <ul> <li>2 Copia del pasaporte/documento de identidad</li> </ul>                                                                                                    |                                                                                                    |
|                                                                                                    | 3 Currículum vitae                                                                                                    |                                                                                                    |
|                                                                                                    | <ul> <li>4 Portfolio con los trabajos y proyectos más significativos del estudiar</li> </ul>                                                                                                    | ite, en formato PDF de                                                                                          |
|                                                                                                    | medida máxima 20 Mb.                                                                                                    |                                                                                                    |
|                                                                                                    | 5_Documento de su escuela de origen autorizándole a solicitar una pla                                                                                                    | aza como estudiante                                                                                             |
| DOCUMENTACIÓN ELECTRÓ                                                                                                    | ÓNICA visitante en la ETSAB.                                                                                                    |                                                                                                    |
|                                                                                                    | 6_Certificado oficial de estudios de Arquitectura cursados en la univer                                                                                                    | sidad de origen                                                                                                 |
| /igente Nombre                                                                                                    | (expediente académico: asignaturas cursadas y calificación recibida).                                                                                                    |                                                                                                    |
| -                                                                                                    | 7_Información sobre el plan de estudios de la titulación de Arquitectu                                                                                                    | ra en la universidad de                                                                                         |
|                                                                                                    | origen (estructura academica y lista de materias que lo componen) y el                                                                                                    | baremo de calificaciones                                                                                        |
| Añadir                                                                                                    | que se utiliza.<br>8 Propuesta orientativa de asignaturas del GAroEtsaBa cursar durant                                                                                                    | e la estancia en la ETSAB                                                                                       |
|                                                                                                    |                                                                                                    |                                                                                                    |
|                                                                                                    |                                                                                                    |                                                                                                    |
| Los campos con * son obligatorio                                                                                                    | s. El tamaño máximo es de 20 MB por fichero y de 50 MB en total.                                                                                                    |                                                                                                    |
|                                                                                                    |                                                                                                    |                                                                                                    |
| ipo fichero*                                                                                                    | Fichero*                                                                                                    | Vigente                                                                                                    |
| Curriculum vitae                                                                                                    |                                                                                                    | Seleccionar                                                                                                    |
| Diploma                                                                                                    |                                                                                                    |                                                                                                    |
| Certificados calificaciones                                                                                                    | A                                                                                                    |                                                                                                    |
| Otros documentos<br>Certificado de idiomas                                                                                                    |                                                                                                    |                                                                                                    |
|                                                                                                    |                                                                                                    |                                                                                                    |
|                                                                                                    |                                                                                                    |                                                                                                    |
| ATENCIÓN: hay cambios por guar                                                                                                    | rdar                                                                                                    |                                                                                                    |
|                                                                                                    |                                                                                                    |                                                                                                    |
|                                                                                                    |                                                                                                    |                                                                                                    |
|                                                                                                    |                                                                                                    | 1 martine and the second second second second second second second second second second second second second se |
|                                                                                                    |                                                                                                    | Cancelar Gua                                                                                                    |
| UNIVERSITAT POLITÈCNICA                                                                                                    |                                                                                                    |                                                                                                    |
| UPC BARCELONATECH                                                                                                    |                                                                                                    |                                                                                                    |
|                                                                                                    |                                                                                                    |                                                                                                    |
|                                                                                                    | a dha an ann an an an an ann ann an a' ann an an an an an an an an an an an an                                                                                                    | Admisión estudios UP                                                                                            |
| Página principal   Contactar   FAQ                                                                                                    |                                                                                                    | Català   Engl                                                                                                   |
|                                                                                                    | • Usuario/a: maria.ruiz • Perfil Estud                                                                                                    | ant PREIN                                                                                                    |
| Datos personales*                                                                                                    | Solicitudes                                                                                                    |                                                                                                    |
|                                                                                                    |                                                                                                    |                                                                                                    |
| Datos academicos*                                                                                                    |                                                                                                    |                                                                                                    |
|                                                                                                    | DATOS PERSONALES                                                                                                    |                                                                                                    |
| Solicitudes                                                                                                    | DATOS PERSONALES Número doc. identidad Nombre y apellidos Dirección pers                                                                                                    | onal                                                                                                    |
| Solicitudes                                                                                                    | DATOS PERSONALES Número doc. identidad Nombre y apellidos Dirección pers                                                                                                    | onal                                                                                                    |
| Solicitudes                                                                                                    | DATOS PERSONALES Número doc. identidad Nombre y apellidos Dirección pers                                                                                                    | onal                                                                                                    |
| Paso10                                                                                                    | DATOS PERSONALES Número doc. identidad Nombre y apellidos Dirección pers SOL ICITUDES DEL CANDIDATO                                                                                                    | onal                                                                                                    |
| Solicitudes                                                                                                    | DATOS PERSONALES Número doc. identidad Nombre y apellidos Dirección pers SOLICITUDES DEL CANDIDATO                                                                                                    | onal                                                                                                    |
| solicitudes Información RGPD Paso10 Crea la                                                                                                    | DATOS PERSONALES           Número doc. identidad         Nombre y apellidos         Dirección pers           SOLICITUDES DEL CANDIDATO         El nivel de prioridad asignado a los estudios se puede modificar arrastrando y soltando el estudio seleccionado.                                                                                                    | onal                                                                                                    |
| solicitudes<br>Información RGPD<br>Paso10<br>Crea la<br>solicitud                                                                                                    | DATOS PERSONALES           Número doc. identidad         Nombre y apellidos         Dirección pers           SOLICITUDES DEL CANDIDATO         El nivel de prioridad asignado a los estudios se puede modificar arrastrando y soltando el estudio seleccionado.                                                                                                    | onal                                                                                                    |
| Solicitudes Información RGPD Paso10 Crea la solicitud da a densistári                                                                                                    | DATOS PERSONALES         Número doc. identidad       Nombre y apellidos         Dirección pers         SOLICITUDES DEL CANDIDATO         El nivel de prioridad asignado a los estudios se puede modificar arrastrando y soltando el estudio seleccionado.                                                                                                    | onal<br>2 Elimin                                                                                                |
| solicitudes<br>Paso10<br>Crea la<br>solicitud<br>de admisión.                                                                                                    | DATOS PERSONALES         Número doc. identidad       Nombre y apellidos         Dirección pers         SOLICITUDES DEL CANDIDATO         El nivel de prioridad asignado a los estudios se puede modificar arrastrando y soltando el estudio seleccionado.                                                                                                    | onal<br>2 Elmin                                                                                                 |
| solicitudes<br>Paso10<br>Crea la<br>solicitud<br>de admisión.<br>Haz click en                                                                                                    | DATOS PERSONALES         Número doc. identidad       Nombre y apellidos         Dirección pers         SOLICITUDES DEL CANDIDATO         El nivel de prioridad asignado a los estudios se puede modificar arrastrando y soltando el estudio seleccionado.                                                                                                    | onal<br>2 Elimin                                                                                                |
| solicitudes<br>Paso10<br>Crea la<br>solicitud<br>de admisión.<br>Haz click en                                                                                                    | DATOS PERSONALES         Número doc. identidad       Nombre y apellidos         Dirección pers         SOLICITUDES DEL CANDIDATO         El nivel de prioridad asignado a los estudios se puede modificar arrastrando y soltando el estudio seleccionado.                                                                                                    | onal<br>2 Elimin                                                                                                |
| solicitudes<br>Paso10<br>Crea la<br>solicitud<br>de admisión.<br>Haz click en<br>Añadir.                                                                                             | DATOS PERSONALES         Número doc. identidad       Nombre y apellidos         SOLICITUDES DEL CANDIDATO         El nivel de prioridad asignado a los estudios se puede modificar arrastrando y soltando el estudio seleccionado.                                                                                                    | onal<br>2 Elmin                                                                                                 |
| solicitudes<br>Paso10<br>Crea la<br>solicitud<br>de admisión.<br>Haz click en<br>Añadir.                                                                                             | DATOS PERSONALES         Número doc. identidad       Nombre y apellidos         SOLICITUDES DEL CANDIDATO         El nivel de prioridad asignado a los estudios se puede modificar arrastrando y soltando el estudio seleccionado.                                                                                                    | onal<br>2 Elmin                                                                                                 |
| solicitudes<br>Paso10<br>Crea la<br>solicitud<br>de admisión.<br>Haz click en<br>Añadir.                                                                                             | DATOS PERSONALES         Número doc. identidad       Nombre y apellidos         SOLICITUDES DEL CANDIDATO         El nivel de prioridad asignado a los estudios se puede modificar arrastrando y soltando el estudio seleccionado.         -                                                                                                    | onal<br>2 Elmin                                                                                                 |
| solicitudes<br>Paso10<br>Crea la<br>solicitud<br>de admisión.<br>Haz click en<br>Añadir.                                                                                             | DATOS PERSONALES         Número doc. identidad       Nombre y apellidos         SOLICITUDES DEL CANDIDATO         El nivel de prioridad asignado a los estudios se puede modificar arrastrando y soltando el estudio seleccionado.         -                                                                                                    | onal<br>2 Elmin                                                                                                 |
| solicitudes<br>Paso10<br>Crea la<br>solicitud<br>de admisión.<br>Haz click en<br>Añadir.                                                                                             | DATOS PERSONALES         Número doc. identidad       Nombre y apellidos         SOLICITUDES DEL CANDIDATO         El nivel de prioridad asignado a los estudios se puede modificar arrastrando y soltando el estudio seleccionado.         -         Mandar         Selecciona un estudio y describe tu motivación personal.                                                                                                    | onal<br>2 Elimin                                                                                                |
| solicitudes<br>Paso10<br>Crea la<br>solicitud<br>de admisión.<br>Haz click en<br>Añadir.                                                                                             | DATOS PERSONALES         Número doc. identidad       Nombre y apellidos         SOLICITUDES DEL CANDIDATO         El nivel de prioridad asignado a los estudios se puede modificar arrastrando y soltando el estudio seleccionado.         -                                                                                                    | onal<br>2 Elimin<br>plazo de presentación, las solicitudes en estado                                            |
| solicitudes<br>Paso10<br>Crea la<br>solicitud<br>de admisión.<br>Haz click en<br>Añadir.                                                                                             | DATOS PERSONALES         Número doc. identidad       Nombre y apellidos         SOLICITUDES DEL CANDIDATO         El nivel de prioridad asignado a los estudios se puede modificar arrastrando y soltando el estudio seleccionado.         -         Madar         Selecciona un estudio y describe tu motivación personal.         Tu solicitud no iniciará el trámite hasta que no la envíes a validar o hayas efectuado el pago, si procede. Finalizado el "Elaborando (pendiente de enviar)" no optarán a una plaza.                                                                                                    | onal<br>2 Eleme<br>plazo de presentación, las solicitudes en estado                                             |
| solicitudes<br>Paso10<br>Crea la<br>solicitud<br>de admisión.<br>Haz click en<br>Añadir.                                                                                             | DATOS PERSONALES         Número doc. identidad       Nombre y apellidos         SOLICITUDES DEL CANDIDATO         El nivel de prioridad asignado a los estudios se puede modificar arrastrando y soltando el estudio seleccionado.         Image:         Nueva solicitud         Selecciona un estudio y describe tu motivación personal.         Tu solicitud no iniciará el trámite hasta que no la envíes a validar o hayas efectuado el pago, si procede. Finalizado el "Elaborando (pendiente de enviar)" no optarán a una plaza.         Tipo programa       Curso-cuatrimestre inicio estudios, programa*                                                                                                    | onal<br>2 Elmin<br>plazo de presentación, las solicitudes en estado                                             |
| solicitudes<br>Paso10<br>Crea la<br>solicitud<br>de admisión.<br>Haz click en<br>Añadir.                                                                                             | DATOS PERSONALES         Número doc. identidad       Nombre y apellidos         Dirección pers         SOLICITUDES DEL CANDIDATO         El nivel de prioridad asignado a los estudios se puede modificar arrastrando y soltando el estudio seleccionado.         Image:         Nueva solicitud         Selecciona un estudio y describe tu motivación personal.         Tu solicitud no iniciará el trámite hasta que no la envies a validar o hayas efectuado el pago, si procede. Finalizado el "Elaborando (pendiente de enviar)" no optarán a una plaza.         Tipo programa         Solicitud para estudiontes v                                                                                                    | onal<br>2 Elmin<br>plazo de presentación, las solicitudes en estado                                             |
| solicitudes<br>Paso10<br>Crea la<br>solicitud<br>de admisión.<br>Haz click en<br>Añadir.                                                                                             | DATOS PERSONALES         Número doc. identidad       Nombre y apellidos         Dirección pers         SOLICITUDES DEL CANDIDATO         El nivel de prioridad asignado a los estudios se puede modificar arrastrando y soltando el estudio seleccionado.         Image: Solicitud         Selecciona un estudio y describe tu motivación personal.         Tu solicitud no inclará el trámite hasta que no la envíes a validar o hayas efectuado el pago, si procede. Finalizado el "Elaborando (pendiente de enviar)" no optarán a una plaza.         Tipo programa         Solicitud para estudiantes >         Doctorado         Máster                                                                                                    | onal 2 Elimina plazo de presentación, las solicitudes en estado                                                 |
| solicitudes<br>Paso10<br>Crea la<br>solicitud<br>de admisión.<br>Haz click en<br>Añadir.                                                                                             | DATOS PERSONALES         Número doc. identidad       Nombre y apellidos         Dirección pers         SOLICITUDES DEL CANDIDATO         El nivel de prioridad asignado a los estudios se puede modificar arrastrando y soltando el estudio seleccionado.         Image: Selecciona un estudio y describe tu motivación personal.         Selecciona un estudio y describe tu motivación personal.         To solicitud         Curso-cuatrimestre inicio estudios, programa*         Solicitud para estudiantes Curso-cuatrimestre inicio estudios, programa*         Solicitud para estudiantes         Doctorado         Máster         Doble máster oficial         Programa Essmus Mundus                                                                                                    | onal 2 Elmm                                                                                                    |
| solicitudes<br>Paso10<br>Crea la<br>solicitud<br>de admisión.<br>Haz click en<br>Añadir.<br>10.1 En tipo                                                                             | DATOS PERSONALES         Número doc. identidad       Nombre y apellidos         Dirección pers         SOLICITUDES DEL CANDIDATO         El nivel de prioridad asignado a los estudios se puede modificar arrastrando y soltando el estudio seleccionado.         Image: Solicitud         Selecciona un estudio y describe tu motivación personal.         Tu solicitud no iniciará el trámite hasta que no la envies a validar o hayas efectuado el pago, si procede. Finalizado el "Elaborando (pendiente de envie)" no optarán a una plaza.         Tipo programa         Solicitud para estudiantes         Dotorado         Máster         Dobe máster oficial         Programa Ersmus Mundus         Solicitud para estudiantes de movilidad                                                                                                    | onal 2 Elmur plazo de presentación, las solicitudes en estado                                                   |
| solicitudes<br>Paso10<br>Crea la<br>solicitud<br>de admisión.<br>Haz click en<br>Añadir.<br>10.1 En tipo<br>programa                                                                 | DATOS PERSONALES         Número doc. identidad       Nombre y apellidos         Dirección pers         SOLICITUDES DEL CANDIDATO         El nivel de prioridad asignado a los estudios se puede modificar arrastrando y soltando el estudio seleccionado.         Atadir         Nueva solicitud         Selecciona un estudio y describe tu motivación personal.         Tu solicitud no iniciará el trámite hasta que no la envíes a validar o hayas efectuado el pago, si procede. Finalizado el "Elaborando (pendiente de envíar)" no optarán a una plaza.         Tipe programa         Solicitud para estudiantes         Dotemáster oficial         Programa Erasmus Mundus         Solicitud para estudiantes visitantus                                                                                                    | onal 2 Elmm                                                                                                    |
| solicitudes<br>Paso10<br>Crea la<br>solicitud<br>de admisión.<br>Haz click en<br>Añadir.<br>10.1 En tipo<br>programa<br>selecciona                                                   | DATOS PERSONALES         Número doc. identidad       Nombre y apellidos         SOLICITUDES DEL CANDIDATO         El nivel de prioridad asignado a los estudios se puede modificar arrastrando y soltando el estudio seleccionado.         Atadati         Nueva solicitud         Selecciona un estudio y describe tu motivación personal.         Tu solicitud no iniciará el trámite hasta que no la envíes a validar o hayas efectuado el pago, si procede. Finalizado el "Elaborando (pendiente de envíar)" no optarán a una plaza.         Tipo programa         Solicitud para estudiantes         Doble máster oficial         Programa Erasmus Mundus         Solicitud para estudiantes vísitantes                                                                                                    | onal 2 Elmm                                                                                                    |
| solicitudes<br>Paso10<br>Crea la<br>solicitud<br>de admisión.<br>Haz click en<br>Añadir.<br>10.1 En tipo<br>programa<br>selecciona<br>(Selizitud neuro                               | DATOS PERSONALES         Número doc. identidad       Nombre y apellidos         SOLICITUDES DEL CANDIDATO         El nivel de prioridad asignado a los estudios se puede modificar arrastrando y soltando el estudio seleccionado.         Atadati         Nueva solicitud         Selecciona un estudio y describe tu motivación personal.         Tu solicitud no iniciará el trámite hasta que no la envíes a validar o hayas efectuado el pago, si procede. Finalizado el "Elaborando (pendiente de envíar)" no optarán a una plaza.         Tipo programa         Solicitud para estudiantes         Doble máster oficial         Programa Erasmus Mundus         Solicitud para estudiantes vísitantes                                                                                                    | onal 2 Emm                                                                                                    |
| solicitudes<br>Paso10<br>Crea la<br>solicitud<br>de admisión.<br>Haz click en<br>Añadir.<br>10.1 En tipo<br>programa<br>selecciona<br>'Solicitud para                                | DATOS PERSONALES         Número doc. identidad       Nombre y apellidos         SOLICITUDES DEL CANDIDATO         El nivel de prioridad asignado a los estudios se puede modificar arrastrando y soltando el estudio seleccionado.         Atadit         Nueva solicitud         Selecciona un estudio y describe tu motivación personal.         Tu solicitud no iniciará el trámite hasta que no la envíes a validar o hayas efectuado el pago, si procede. Finalizado el elaborando (pendiente de envíar)* no optarán a una plaza.         Tipo programa         Solicitud para estudiantes visitantes         Doctorado         Máster         Doble máster oficial         Programa estudiantes visitantes         Solicitud para estudiantes visitantes                                                                                                    | onal 2 Emmi 2 Immi                                                                                              |
| solicitudes<br>Paso10<br>Crea la<br>solicitud<br>de admisión.<br>Haz click en<br>Añadir.<br>10.1 En tipo<br>programa<br>selecciona<br>'Solicitud para<br>estudiantes                 | DATOS PERSONALES         Número doc. identidad       Nombre y apellidos         SOLICITUDES DEL CANDIDATO         El nivel de prioridad asignado a los estudios se puede modificar arrastrando y soltando el estudio seleccionado.         Atadii         Nueva solicitud         Selecciona un estudio y describe tu motivación personal.         Tu solicitud no iniciará el trámite hasta que no la envíes a validar o hayas efectuado el pago, si procede. Finalizado el el Elaborando (pendiente de envíer)* no optarán a una plaza.         Tipo programa         Solicitud para estudiantes         Máster         Doble máster oficial         Programa estudiantes visitantes         Máster         Solicitud para estudiantes visitantes         Máster         Doble máster oficial         Programa estudiantes visitantes         Máster         Doble máster oficial         Programa estudiantes visitantes                                              | onal 2 Emmi 2 Emmi 2 elecciona                                                                                  |
| solicitudes<br>Paso10<br>Crea la<br>solicitud<br>de admisión.<br>Haz click en<br>Añadir.<br>10.1 En tipo<br>programa<br>selecciona<br>'Solicitud para<br>estudiantes<br>visitantoc'  | DATOS PERSONALES         Número doc. identidad       Nombre y apellidos         SOLICITUDES DEL CANDIDATO         El nivel de prioridad asignado a los estudios se puede modificar arrastrando y soltando el estudio seleccionado.         Nueva solicitud         Nueva solicitud         Selecciona un estudio y describe tu motivación personal.         Tusolicitud on iniciará el trámite hasta que no la envies a validar o hayas efectuado el pago, si procede. Finalizado el "Elaborando (pendiente de envier)" no optarán a una plaza.         Tipo programa       Curso-custrimestre inicio estudios, programa*         Solicitud para estudiantes visitantes       202-Q1 ETSAB - VISITANTES Grado en Estudios Arquitectura (Barcelona)         Máster<br>Dobie máster oficial<br>Programe Tersenus Mundus<br>Solicitud para estudiantes visitantes       10.2 De la listas s         Información adicional       10.2 De la listas s                         | onal 2 Elimin plazo de presentación, las solicitudes en estado                                                  |
| solicitudes<br>Paso10<br>Crea la<br>solicitud<br>de admisión.<br>Haz click en<br>Añadir.<br>10.1 En tipo<br>programa<br>selecciona<br>'Solicitud para<br>estudiantes<br>visitantes'. | DATOS PERSONALES         Número doc. identidad       Nombre y apellidos         SOLICITUDES DEL CANDIDATO         El nivel de prioridad asignado a los estudios se puede modificar arrastrando y soltando el estudio seleccionado.         Nueva solicitud         Nueva solicitud         Selectona un estudio y describe tu motivación personal.         Tu solicitud por nestudion (pendiente de envio)" no optarán a una plaza.         Tipo programa         Solicitud para estudiantes visitantes         Doctorado         Máster         Dopara estudiantes visitantes         Información adicional         Las preguntas con un asterisco (*) se han de contestar obligatoriamente.                                                                                                    | onal 2 Emm plazo de presentación, las solicitudes en estado elecciona - VISITANTES Grado en                     |
| solicitud<br>Crea la<br>solicitud<br>de admisión.<br>Haz click en<br>Añadir.<br>10.1 En tipo<br>programa<br>selecciona<br>'Solicitud para<br>estudiantes<br>visitantes'.             | DATOS PERSONALES         Número doc. identidad       Nombre y apellidos         SOLICITUDES DEL CANDIDATO         El nivel de prioridad asignado a los estudios se puede modificar arrastrando y soltando el estudio seleccionado.         Image: Solicitud         Solicitud         Solicitud         Solicitud         Curso-cuatrimestre inicio estudios, programa*         Solicitud no iniciará el trámite hasta que no la envies a validar o hayas efectuado el pago, si procede. Finalizado el "2022-01 ETSAB - VISITANTES Grado en Estudios Arquitectura (Barcelona)         Discindo (pendiente de envier)* no optarán a una plaza.         Tipo programa         Solicitud para estudiantes visitantes         Discindo para estudiantes visitantes         Información adicional         Linformación adicional         Las preguntas con un asterisco (*) se han de contestar obligatoriamente.         10.2 De la lista s '2024-Q1 ETSAB Estudios Arquites | onal 2 Emm 2 elecciona - VISITANTES Grado en ctura (Barcelona)                                                  |

|                                       |                                                                                                    |                                                                                                    | 11.1 No es necesario                                                                                                    |   |
|---------------------------------------|----------------------------------------------------------------------------------------------------|----------------------------------------------------------------------------------------------------|----------------------------------------------------------------------------------------------------|---|
| ,                                     | Datos de la solicitud Co                                                                                                    | mentarios                                                                                                    | escribir en este cuadro                                                                                                    |   |
| paso11.                               | 2022-Q1 - Solicitud pa                                                                                                    | a estudiantes de movilidad - 210MOB - ETSA                                                                                                    | B - PROGRAMA DE MOVILIDAD (Arquitectura Barcelona)                                                                                                    |   |
| Haz click en                          | Selecciona un estudio y des                                                                                                    | ribe tu motivación personal.                                                                                                    |                                                                                                    |   |
| guardar                               | Tu solicitud no iniciará el trá                                                                                                    | mite hasta que no la envíes a validar o hayas efectuado el                                                                                                    | pago, si procede. Finalizado el plazo de presentación, las solicitudes en estado                                                                                            |   |
| · · · · · · · · · · · · · · · · · · · | "Elaborando (pendiente de e                                                                                                    | nviar)" no optarán a una plaza.                                                                                                    | /                                                                                                    |   |
|                                       | Tipo programa<br>Solicitud para estudiantes de<br>Motivación[1]                                                                                                    | Curso-cuatrimestre inicio estudios, programa<br>2022-Q1 - Solicitud para estudiantes de movilidad - 21                                                                                                    | 0MOB - ETSAB - PROGRAMA DE MOVILIDAD (Arquitectura Barcelona)                                                                                                    |   |
| paso12.<br>NO<br>OLVIDES<br>HACER     | ******                                                                                                    | ****                                                                                                    | نا                                                                                                    |   |
| CLICK EN                              | Código                                                                                                    | Estado                                                                                                    | Fecha de inscripción Precio de inscripción                                                                                                    |   |
| ENVIAR                                | Responsable                                                                                                    | Elaborando (pendiente enviar)                                                                                                    | 25/03/2022                                                                                                    |   |
| SOLICITUD                             |                                                                                                    | •••                                                                                                    |                                                                                                    |   |
| · · · · · · · · · · · · · · · · · · · | Oficina Relaciones Internacion                                                                                                    | ales ETSAB Av. Diagonal 649 - 08028 BARCELONA                                                                                                    |                                                                                                    |   |
| Debes<br>completar                    | Enviar solicitud                                                                                                    | ****                                                                                                    |                                                                                                    |   |
| todos los                             | Información de seguimi                                                                                                    | ento de la solicitud                                                                                                    |                                                                                                    |   |
| datos para                            | Fecha                                                                                                    | Acción                                                                                                    |                                                                                                    |   |
| el botón                              | 23/03/2022 14.03.14                                                                                                    |                                                                                                    |                                                                                                    |   |
| ENVIAR                                | Información adicional                                                                                                    | · · · · · · · · · · · · · · · · · · ·                                                                                                    | •                                                                                                    |   |
| SOLICITUD                             | Las preguntas con un asteri                                                                                                    | co (*) se han de contestar obligatoriamente                                                                                                    |                                                                                                    |   |
|                                       | Lus preguntus con un uscen                                                                                                    | ( ) se han de concestal obligatoriamente.                                                                                                    |                                                                                                    |   |
|                                       | INFORMACIÓN IMPORTANTE<br> _ Las plazas como estudiar<br>  + INFO: https://etsab.upc<br> _ NOTA: Las condiciones d<br>modalidad inicialmente prev                                            | :<br>te de INTERCAMBIO son para cursar únicamente asignatur<br>edu/es/internacional/incoming/estudiantes-de-intercambic<br>e la estancia en la ETSAB están sujetas a posibles afectacio<br>ista para la docencia (online, presencial o mixta) en funciór           | as del GArqEtsaB - GRADO EN ESTUDIOS DE ARQUITECTURA.<br>nes por causa del COVID: Además, la universidad puede modificar la<br>n de la evolución de la situación sanitaria. |   |
| lgnora este<br>apartado               | ANTES DEL 10 DE JUNIO, C<br>  1_ Formulario ETSAB de S<br>internacional/r_incoming/ex<br>  2_ Copia del pasaporte/do<br>  3_ Fotografía para el Carn<br>altura.<br>  _(OPCIONAL)_Acuerdo Acc | DMPLETAR LOS DATOS Y ADJUNTAR:<br>Dicitud de intercambio, firmado por tu coordinador de mov<br>changeapplicationform.pdf<br>cumento de identidad vigente.<br>et Estudiante UPC: formato JPG / fondo blanco / resolución<br>adémico/Learning Agreement PROVISIONAL. | lidad. https://etsab.upc.edu/en/shared/comminima de 100 dpi / dimensiones: 181 píxels de anchura y 220 píxels de                                                            |   |
|                                       |                                                                                                    |                                                                                                    | 4                                                                                                    |   |
|                                       |                                                                                                    |                                                                                                    | Cancelar Guardar                                                                                                    |   |
| Ň                                     | Datos guardados correctamo                                                                                                    | ente                                                                                                    |                                                                                                    |   |
|                                       | DOCUMENTACIÓN ELEC                                                                                                    | TRÓNICA                                                                                                    |                                                                                                    | ~ |
|                                       |                                                                                                    |                                                                                                    |                                                                                                    |   |
| D                                     | atos personales*                                                                                                    | Solicitudes                                                                                                    |                                                                                                    |   |
| D                                     | atos académicos*                                                                                                    | DATOS PERSONALES                                                                                                    |                                                                                                    |   |
| Ir                                    | nformación RGPD                                                                                                    | Número doc. identidad Nombre y apellidos                                                                                                    | Dirección personal                                                                                                    |   |
| naso13                                | Para ver                                                                                                    | SOLICITUDES DEL CANDIDATO                                                                                                    |                                                                                                    | ^ |
| el esta                               | do de tu                                                                                                    | El nivel de prioridad asignado a los estudios se puede modificar arrastr                                                                                                    | ando y soltando el estudio seleccionado.                                                                                                    |   |
| petició                               | n de                                                                                                    | Tipo programa Nombre                                                                                                    | Curso Estado Prioridad 🖬                                                                                                    | 1 |
| admisi                                | ón, debes                                                                                                    | estudiantes de                                                                                                    | (pendiente                                                                                                    |   |
| ir a <b>Sol</b>                       | icitudes y                                                                                                    | movilidad                                                                                                    | enviar)                                                                                                    |   |
| selecci                               | onar tu                                                                                                    |                                                                                                    |                                                                                                    |   |
| solicitu                              | ıd.                                                                                                    | Añadir                                                                                                    |                                                                                                    |   |
| i                                     |                                                                                                    |                                                                                                    |                                                                                                    |   |

|                                                             | 2022-Q1 - Solicitud para                                                                                                    | a estudiantes de movilidad - 2                                                                                                    | 10MOB - ETSAB - PR                                                                                               | OGRAMA DE MOVILIDAD (                                                                                     | Arquitectura Barcelona)              |
|-------------------------------------------------------------|----------------------------------------------------------------------------------------------------|----------------------------------------------------------------------------------------------------|----------------------------------------------------------------------------------------------------|----------------------------------------------------------------------------------------------------|--------------------------------------|
|                                                             | Selecciona un estudio y descr                                                                                                    | ribe tu motivación personal.                                                                                                    |                                                                                                    |                                                                                                    |                                      |
|                                                             | Tu solicitud no iniciará el trán<br>"Elaborando (pendiente de er                                                                                                    | nite hasta que no la envíes a validar o l<br>nviar)" no optarán a una plaza.                                                                                                    | nayas efectuado el pago, si p                                                                                    | procede. Finalizado el plazo de pre                                                                       | sentación, las solicitudes en estado |
|                                                             | Tipo programa<br>Solicitud para estudiantes de<br>Motivación[1]                                                                                                    | Curso-cuatrimestre inicio estudio<br>2022-Q1 - Solicitud para estudiante                                                                                                    | <b>os, programa</b><br>s de movilidad - 210MOB - I                                                               | ETSAB - PROGRAMA DE MOVILIDA                                                                              | ND (Arquitectura Barcelona)          |
| En el cuadro<br>que te<br>aparecerá                         | Código                                                                                                    | Estado                                                                                                    |                                                                                                    | Fecha de inscripción                                                                                      | Precio de inscripción                |
| podras ver                                                  | 210MOB                                                                                                    | Elaborando (pendiente enviar)                                                                                                    |                                                                                                    | 25/03/2022                                                                                                |                                      |
| los detalles                                                | Responsable                                                                                                    |                                                                                                    | Tutor                                                                                                    |                                                                                                    |                                      |
| detu                                                        | Contacto                                                                                                    |                                                                                                    |                                                                                                    |                                                                                                    |                                      |
| solicitud                                                   | Oficina Relaciones Internaciona                                                                                                    | ales ETSAB Av. Diagonal 649 - 08028 B                                                                                                    | ARCELONA                                                                                                    |                                                                                                    |                                      |
| **************************************                      | Información de seguimie<br>Fecha<br>25/03/2022 14:03:14<br>25/03/2022 14:09:15                                                                                                    | nto de la solicitud<br>Acción<br>Petición creada<br>Petición enviada a validar                                                                                                    |                                                                                                    |                                                                                                    |                                      |
|                                                             | Información adicional                                                                                                    |                                                                                                    |                                                                                                    |                                                                                                    |                                      |
|                                                             | Las preguntas con un asteriso                                                                                                    | co (*) se han de contestar obligatoriam                                                                                                    | ente.                                                                                                    |                                                                                                    |                                      |
|                                                             | INFORMACIÓN IMPORTANTE:<br> _ Las plazas como estudiant<br>  + INFO: https://etsab.upc.<br>  _ NOTA: Las condiciones de<br>modalidad inicialmente previs                                            | e de INTERCAMBIO son para cursar ún<br>edu/es/internacional/incoming/estudiar<br>· la estancia en la ETSAB están sujetas<br>sta para la docencia (online, presencial                                               | icamente asignaturas del G/<br>tes-de-intercambio<br>a posibles afectaciones por<br>o mixta) en función de la ev | ArqEtsaB - GRADO EN ESTUDIOS  <br>causa del COVID. Además, la univ<br>volución de la situación sanitaria. | DE ARQUITECTURA.                     |
| Si haces click<br>en la<br>pestaña de<br><b>comentarios</b> | ANTES DEL 10 DE JUNIO, CO<br>  1_ Formulario ETSAB de So<br>internacional/r_incoming/exc<br>  2_ Copia del pasaporte/doc<br>  3_ Fotografía para el Carnel<br>altura.<br>  _(OPCIONAL)_Acuerdo Acae | MPLETAR LOS DATOS Y ADJUNTAR:<br>licitud de intercambio, firmado por tu c<br>hangeapplicationform.pdf<br>umento de identidad vigente.<br>Estudiante UPC: formato JPG / fondo<br>démico/Learning Agreement PROVISIO | oordinador de movilidad. ht<br>blanco / resolución mínima ·                                                      | tps://etsab.upc.edu/en/shared/c-<br>de 100 dpi / dimensiones: 181 píx                                     | tels de anchura y 220 píxels de      |
| podrás hacer                                                |                                                                                                    |                                                                                                    |                                                                                                    |                                                                                                    |                                      |
| cualquier                                                   |                                                                                                    |                                                                                                    |                                                                                                    |                                                                                                    | August 1, 12 (1) (1) (1)             |
| consulta                                                    |                                                                                                    |                                                                                                    |                                                                                                    |                                                                                                    | Cancelar Guardar                     |
| relacionada                                                 | Petición validada correctamer                                                                                                    | nte                                                                                                    |                                                                                                    |                                                                                                    |                                      |
| con la                                                      | DOCUMENTACIÓN ELEC                                                                                                    | TRÓNICA                                                                                                    |                                                                                                    |                                                                                                    | ~                                    |
| admisión y                                                  | Añadir                                                                                                    |                                                                                                    |                                                                                                    |                                                                                                    |                                      |
| ,<br>guedará                                                |                                                                                                    |                                                                                                    |                                                                                                    |                                                                                                    |                                      |
| registro de                                                 | <b>C</b> :                                                                                                    |                                                                                                    |                                                                                                    | a a maniful de la c                                                                                       |                                      |
| nuestra                                                     | Sinece                                                                                                    | sitas una <b>Carta de A</b>                                                                                                    | amision pued                                                                                                    | es pediría en el s                                                                                        | iguiente apartado                    |
| conversación                                                |                                                                                                    | *recuer                                                                                                    | da que tu pasaporte                                                                                              | debe estar vigente para t                                                                                 | odo el periodo de tu estancia        |
|                                                             | 4                                                                                                    |                                                                                                    |                                                                                                    |                                                                                                    |                                      |
| Datos de la solicitud                                       | Comentarios                                                                                                    |                                                                                                    |                                                                                                    |                                                                                                    |                                      |
| Comentarios envi                                            | ados y recibidos de la                                                                                                    | a solicitud                                                                                                    |                                                                                                    |                                                                                                    |                                      |
| Selecciona el coment                                        | ario para ver su detalle.                                                                                                    |                                                                                                    |                                                                                                    |                                                                                                    |                                      |
| Responsable                                                 |                                                                                                    | Título                                                                                                    |                                                                                                    |                                                                                                    | Fecha                                |
| 🗑 ALICIA GARCÍA D                                           | DEL BLANCO                                                                                                    | Carta de Admisión                                                                                                    |                                                                                                    |                                                                                                    | 25/03/2022 14:11:18                  |
| Añadir                                                      |                                                                                                    |                                                                                                    |                                                                                                    |                                                                                                    |                                      |